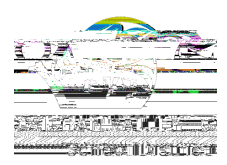

## !"##\$%&'()\*"+','-\$\*#".+'#/'0\*\*/1'234\$\*'-./3" 5/6'077\*\$84#\$/%'!9+#"'3'

! " # \$\\& ' '()\*&+,-\\. &/\$\\0\$\$+\\1\$' "1,)+2\\, . \$3\\4"\+",\1\$\*\$)/\$\\\*"+5)1 # &,)"+\\\$ # &)(-\\, . &,\\, . \$3\\. &/\$\\&' '()\$4\\

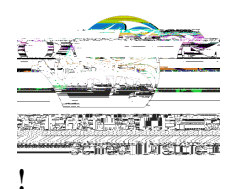

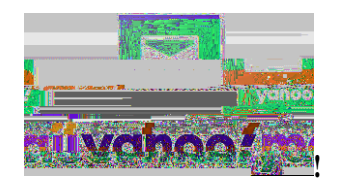

## 1-2&&! 3 -.\/!

- C9 D"2%)+%, "%3"71%T&. ""%@&)(%&\*\*"7+,%
- $G9 \quad R()*<\$''+\$, .\$\$2\$\$1\$)*"+\$("*\&,\$4\$)+\$, .\$\$, "'J1)2., \$*"1+\$1\$\&+4\$-\$(\$*, \$I!\$, .)+2-I9\$$
- K9  $R()^{*<\%} \# "1\%-\$, )+2-\%)5\%+\$\$4\$4\%$
- M9 H"%, "%, . \$%IU)(,\$1-I%,&O9%
- $09 \quad R()*<\$"+\$, .\$\$I ? 44I\$07, "+\$, "\$*1$\&, \$\&\$+\$8 \$5)(, \$19\%$
- Q9 Z+,\$1%&%5)(,\$1%+&#\$%"5%3"71%\*.")\*\$9%
- S9 P+%, . \$%I ! \$+4\$1I%5)\$(4&%+,\$1%, . \$%\$ # &)(%&441\$--%"1%4" # &)+%3"7% 8 &+,%,"% 8 . ),\$()-,%
- X9 [+4\$1%,.\$%I:.\$+%#"/\$%,.\$%#\$--&2\$%,"%,.)-%5"(4\$1I%-\$\*,)"+A%-\$(\$\*,%IP+O"WI%"1%\*.""-\$%&% -'\$\*)5)\*%5"(4\$19%
- Y9 R()\*<1!, ''\*1, ''\*1, ''\*

>(\$&-\$\\+",\$\\,. &,\\,. \$\\7-\$1\\)+,\$15&\*\$-\\&+4\\"',)"+-\\#)2.,\/&13\\-()2.,(3\\4\$'\$+4)+2\\"+\\7'4&,\$-\\#&4\$\\,"\ ,.\$\\\$#&)(\\-\$1/)\*\$-9\\